## 供应商投标操作说明

供应商可登录嘉德集团招投标平台首页,在招标公告栏查看对应公司的招标信息。点击 各分公司可分别查看招标公告,在招标信息搜索栏中可进行对应产品的搜索;

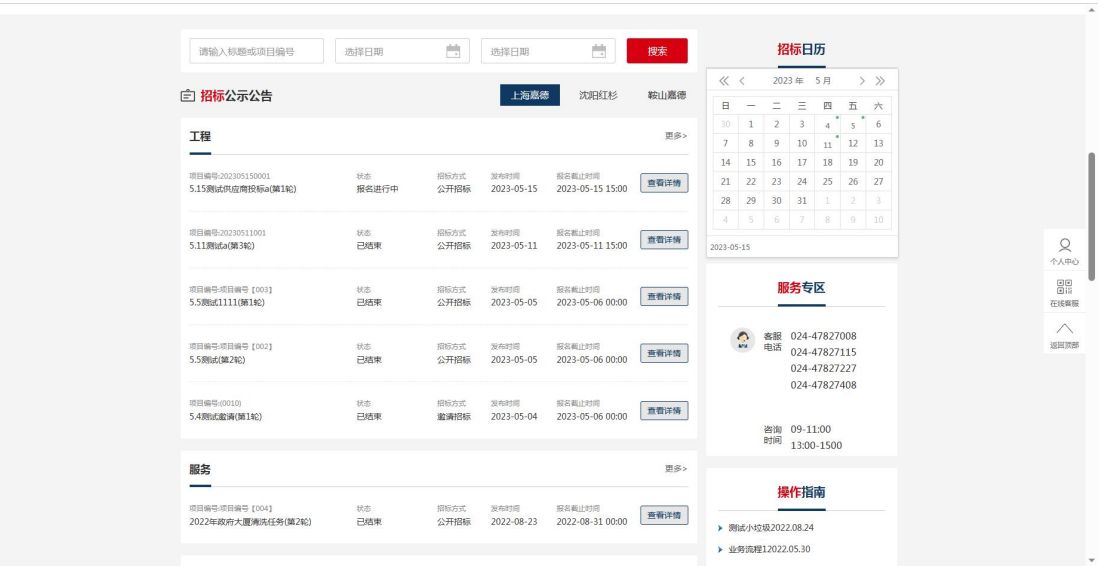

注册审核通过的供应商,点击招标公告查看详情,可进行注册审核后的相关产品的投标 报名,点击【我要报名】进入报名资料上传流程。

|                                | 5.15测试供应商投  | 标a(第1轮)(共3轮  | )                             |                                  |
|--------------------------------|-------------|--------------|-------------------------------|----------------------------------|
|                                | 发布时间:       | 2023-05-15   |                               | 公司简介                             |
| 项目编号<br>202305150001           | 状态<br>报名进行中 | 招标方式<br>公开招标 | 报名截止时间<br>2023-05-15 15:00    | 公司动态                             |
| 基础说明信息文案由平台编                   | 綱           |              |                               | 经典案例                             |
| <b>补充说明及附件</b><br>补充说明信息由平台编辑并 | 发布          |              |                               | 联系我们                             |
| (点击此处下载                        | 文件 )        |              |                               | 公司地址:上海藏德XXXX                    |
|                                | TP 40       | ни da        |                               | 客服电话:021-09000<br>客服由话:021-09000 |
|                                | 托安          | ж <b></b> а  |                               | 客服电话:021-09000                   |
|                                |             |              |                               | 邮箱:open@126.com                  |
|                                |             |              |                               |                                  |
| 友情诽掠 国家部委员                     | ():5 く 省)   | 11行业监督部门网站 • | <ul> <li>各市公共資源交易网</li> </ul> | ✓ 全国兄弟协会网站 ✓                     |

招标公告中要求线下交投标保证金参与投标的,需上传支付保证金截图。

| 当前位置:首页 > 招标公告>上海嘉德>工程                            |                                                               |                                                   |                                                 |
|---------------------------------------------------|---------------------------------------------------------------|---------------------------------------------------|-------------------------------------------------|
| 5.15测试供应                                          | 亚商投标a(第1轮)(共3轮)                                               | <b>公司介绍</b>                                       |                                                 |
| 没有                                                | 时时间:2023-05-15                                                | 公司简介                                              |                                                 |
| 语目端母<br>202305150001                              | 请上传保证金付款截图                                                    | 公司动态                                              |                                                 |
| 基础说明信息文案由平台编辑                                     | 审核通过后可参与投标                                                    | 经典案例                                              |                                                 |
| <b>补充说明及附件</b><br>补充说明信题由平台编模并发布                  | <u>↑</u>                                                      | 联系我们                                              | Q<br>^^.=0<br>000000000000000000000000000000000 |
| (点击此处下载文件)                                        |                                                               | ±址:上海寨總XXXX<br>11活:021-09000<br>11近:021-09000     | な比較能                                            |
|                                                   | 确认上传                                                          | 1)# : 021-09000<br>open@126.com                   |                                                 |
|                                                   |                                                               |                                                   |                                                 |
| 及情链接 國家部委務站 · · · · · · · · · · · · · · · · · · · | ■風行业品質部(別純純 ♥ 名市公共資源交易网)<br>高速环境能源科技有限公司主わ単位:上海高地环境能源科技有限公司 シ | * 王族北部的世紀25 * * * * * * * * * * * * * * * * * * * |                                                 |

在投标时间范围内上传投标文件和投标价格。超过投标截止时间后禁止投标。

| ž | \$静位置:首页 > 招标公告 > 上海寨德 > 工程                                                                     |                                                                                                    |
|---|-------------------------------------------------------------------------------------------------|----------------------------------------------------------------------------------------------------|
|   | 5.15测试供应商投标a(第1轮)(共3轮)<br>20行时间: 2023-05-15                                                     | <b>公司介绍</b><br>→<br>→                                                                                             |
|   | 項目编号 状态 招标方式 原名截止时间                                                                             | 公司动态                                                                                                    |
|   | 202305150001 特投标 公开投标 2023-05-15 15:00                                                          | <b>经典案例</b>                                                                                                    |
|   | 投稿之件上传<br>                                                                                      | 联系我们 公司地址:上海高県XXXX 名服电话:021-09000 名服电话:021-09000 名服电话:021-09000 総結::021-09000 総結::021-09000 総結::021-09000         |
|   | <u>     投稿文件</u> 授稿文件 <u>     探稿文件</u> <u>     读録</u> ( <u>逸志成始會看文件</u> )      投稿总价售(单位:元,含税总价) | 各版4035:021-09000<br>客版4035:021-09000<br>客版4035:021-09000<br>邮箱:open@126.com                                       |
|   | 50000.00                                                                                        |                                                                                                    |
|   | <b>投标详细价格</b><br>同能上传 压缩和文件                                                                     | Q<br>↑∧≂⊙<br>218<br>218<br>81<br>218<br>81<br>81<br>81<br>81<br>81<br>81<br>81<br>81<br>81<br>81<br>81<br>81<br>8 |
|   | 投标详细价格<br>(点击此处查有文件)                                                                            |                                                                                                    |
|   | 修改(可修改1次)                                                                                       |                                                                                                    |

投标完成后变更为【待开标】,该状态时供应商可在个人中心处等待此轮的投标结果。

## 第2页共3页

| 提际文件<br>读 (点击继续音教文件)<br>投标总价格(单位:元,含积品价)<br>48000.00 | <ul> <li>●根型目話: 1221-09000</li> <li>●名版电话: 021-09000</li> <li>●各版电话: 021-09000</li> <li>●都德: 021-09000</li> <li>●総稿: 0pen@126.com</li> </ul> | •           |
|------------------------------------------------------|----------------------------------------------------------------------------------------------------|-------------|
| 投标详细价格                                               |                                                                                                    | Q<br>^∧,¢фф |
| 只能上传 压缩短文件                                           |                                                                                                    |             |
| 投标详细价格                                               |                                                                                                    |             |
| (点击此处查看文件)                                           |                                                                                                    |             |
| 待开标                                                  |                                                                                                    |             |

## 个人中心——投标记录:在投标记录中查看投标状态和开标结果。

| 👌 嘉德首页         | 招标公告 中标原     | N 咨   | 间服务  | 投诉意见       | 政策法规                | 联系我们 |
|----------------|--------------|-------|------|------------|---------------------|------|
| 当前位置:首页 > 个人中心 | ,            |       |      |            |                     |      |
|                | 投标成功 已报名     | 3 进行中 | 投标失败 |            |                     |      |
|                | 项目名称         | 状态    | 招标方式 | 发布时间       | 报名截止时间              | 摄作   |
| 1339783037     | 5.15测试供应向投标a | 已服名   | 公开招标 | 2023-05-15 | 2023-05-15<br>15:00 | 查看详情 |
| 11 企业资料        | 5.11)#itb    | 已服名   | 公开招标 | 2023-05-11 | 2023-05-11<br>14:59 | 查看详情 |
| 🔮 实名认证         | 5.11测试a      | 已报名   | 公开招标 | 2023-05-11 | 2023-05-11<br>15:00 | 查看详情 |
| 12, 投标记录       |              |       |      |            |                     |      |
| 注册协议           |              |       |      |            |                     |      |